## **VISUAL QUICK GUIDE TO ORDERS/MAR**

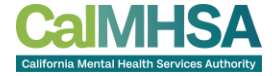

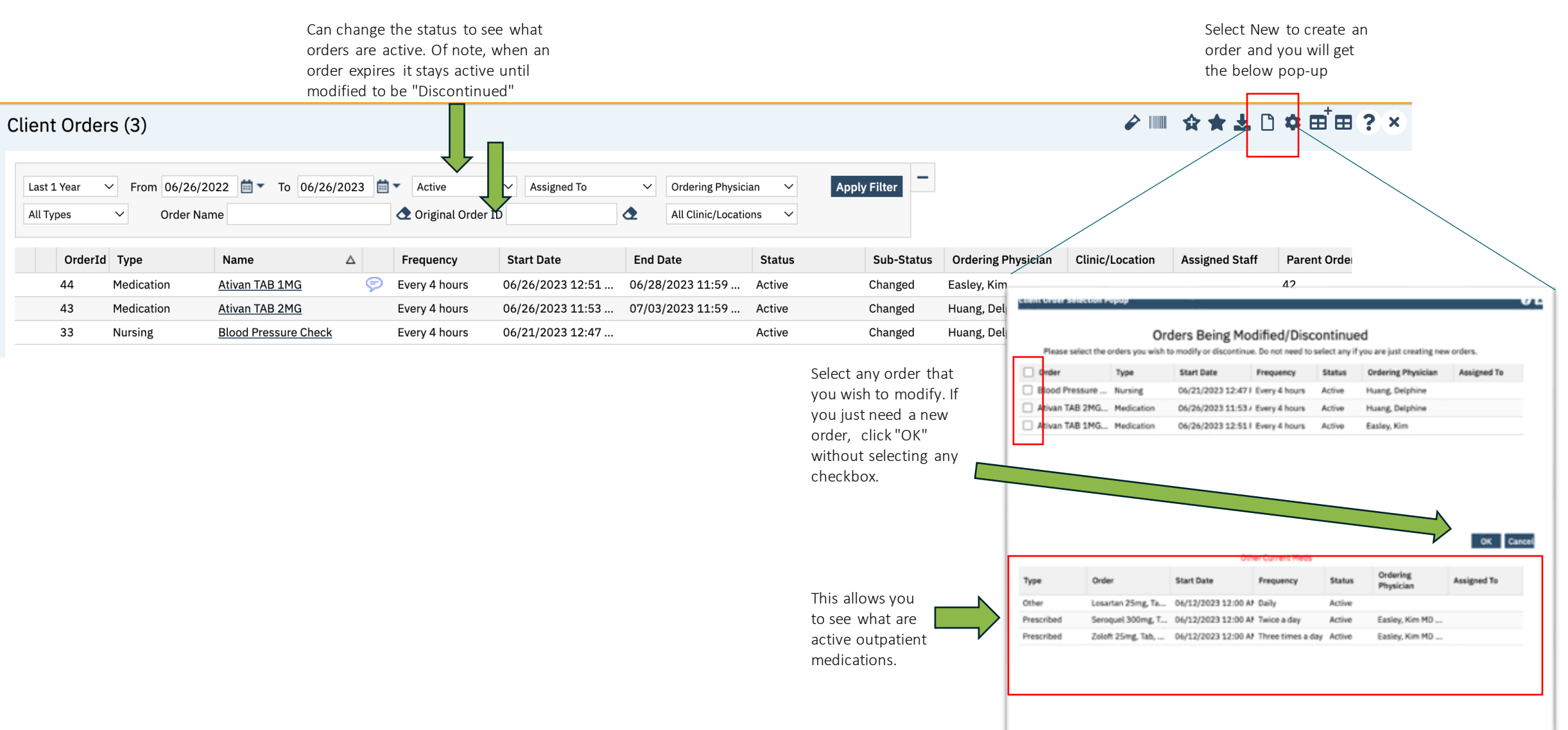

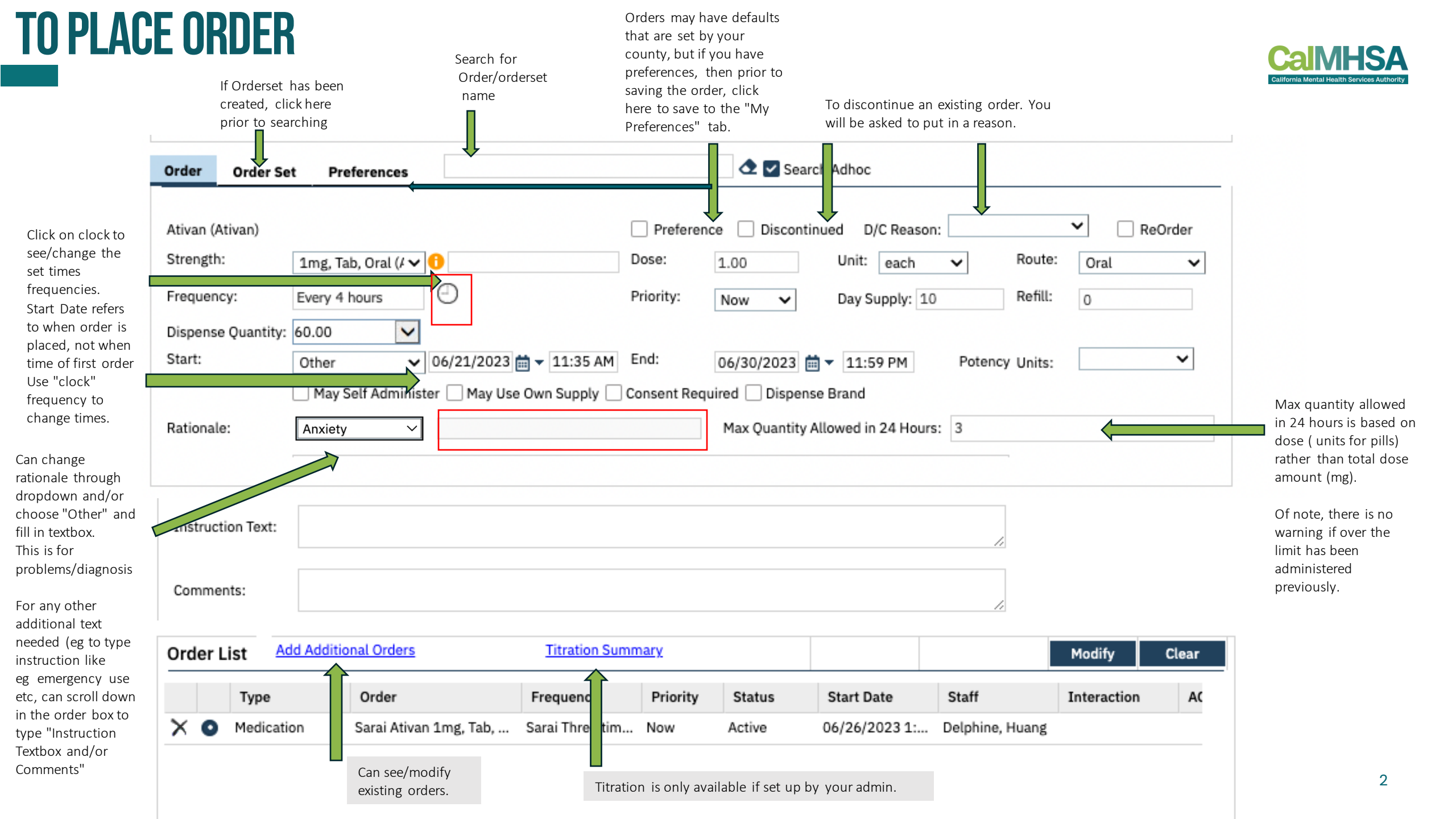

## **TO SEE ORDER HISTORY**

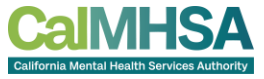

To see when a medication has been administered and/or future times, can go to MAR and/or click "History of Administration". This will allow you to count your PRNs.

| Client Order Details                                    |                        |                 |                            |            |                        |  |
|---------------------------------------------------------|------------------------|-----------------|----------------------------|------------|------------------------|--|
| Order Entry Details                                     |                        |                 |                            |            |                        |  |
| Ordered By Boy                                          |                        | ✓ Order Mode    |                            |            | Order Status Active    |  |
| Ordering<br>Physician                                   |                        |                 | Onsite Specimen Collection |            | Read back and verified |  |
| Order Review History of Administration Dispense History |                        |                 |                            |            |                        |  |
| Administration Status                                   | Scheduled Date<br>Time | Admin Date Time | Administered by            | Entered by | Comments               |  |
| Scheduled                                               | 05/15/2023 13:00       |                 |                            | sbowers    |                        |  |
| Scheduled                                               | 05/16/2023 08:00       |                 |                            | sbowers    |                        |  |
| Scheduled                                               | 05/16/2023 10:00       |                 |                            | sbowers    |                        |  |

## THINGS TO KNOW WHEN ORDERING

- Or note, there is no functionality for < 1 hr.
- If need set time frequency that are more than 8 time slots (eg 1 hr glucose check) then may need to create another order to capture more times/day.
- Duplicate orders are not notified nor overridden.
- Max quantity/24 hours is based on the specific order and not necessarily based on previous /duplicate orders.
- When you have orders like q2h, q4h, q6h etc, please note that the set time frequency ("Clock" icon) is based on defaults and will need to be changed if you want it to be based on a certain off-set frequency. It is not based on the time that the order is placed (eg. Start Date/Time). If the PRN option is chosen (eg q4hr as needed PRN) frequency is chosen, then this will be based on when 1st administration date/time.
- There is no weight-based dosing calculation available at this time.
- When it comes to discharging, can discontinue medications within Client Orders, and can order outpatient medications to Medication Management Rx. *Follow instructions on cheatsheet and/or outpt prescriber guide for more information*

- Available universal orders include:
  - Admission
  - Discharge
  - Legal Status
  - Food Allergy
  - Latex Allergy
  - Food Preference
  - Physical Activity
  - Safety Check q15m, q30m, q60m
  - Seclusion and Restraint
  - S&R Check
  - Check Vitals
  - Food/ Fluid/Toilet Needs
  - Nursing Free Text Order
  - POCT with flowsheets: Glucose Check, Urine Dip, Urine Drug Tox, Urine Pregnancy
  - Obtain EKG (and print old, if available)
  - Other Denial of Patient Rights

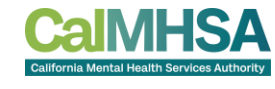

## **THE MAR**

The MAR is where you can see what are upcoming and due medications and other orders have been selected by your admin to go on the MAR.

PRN orders will be below the dotted line and once administered, will lock out for designated time period based on chosen frequency.

Icons definitions can be found on Inpatient/CSU/Residential User Guide, "ClientMAR: How to Understand the Client MAR Icons" on p. 22

> If prescriber has included a "Max allowed/24 hours" within the order, then MAR assist in how many tablets/mg have been administered.

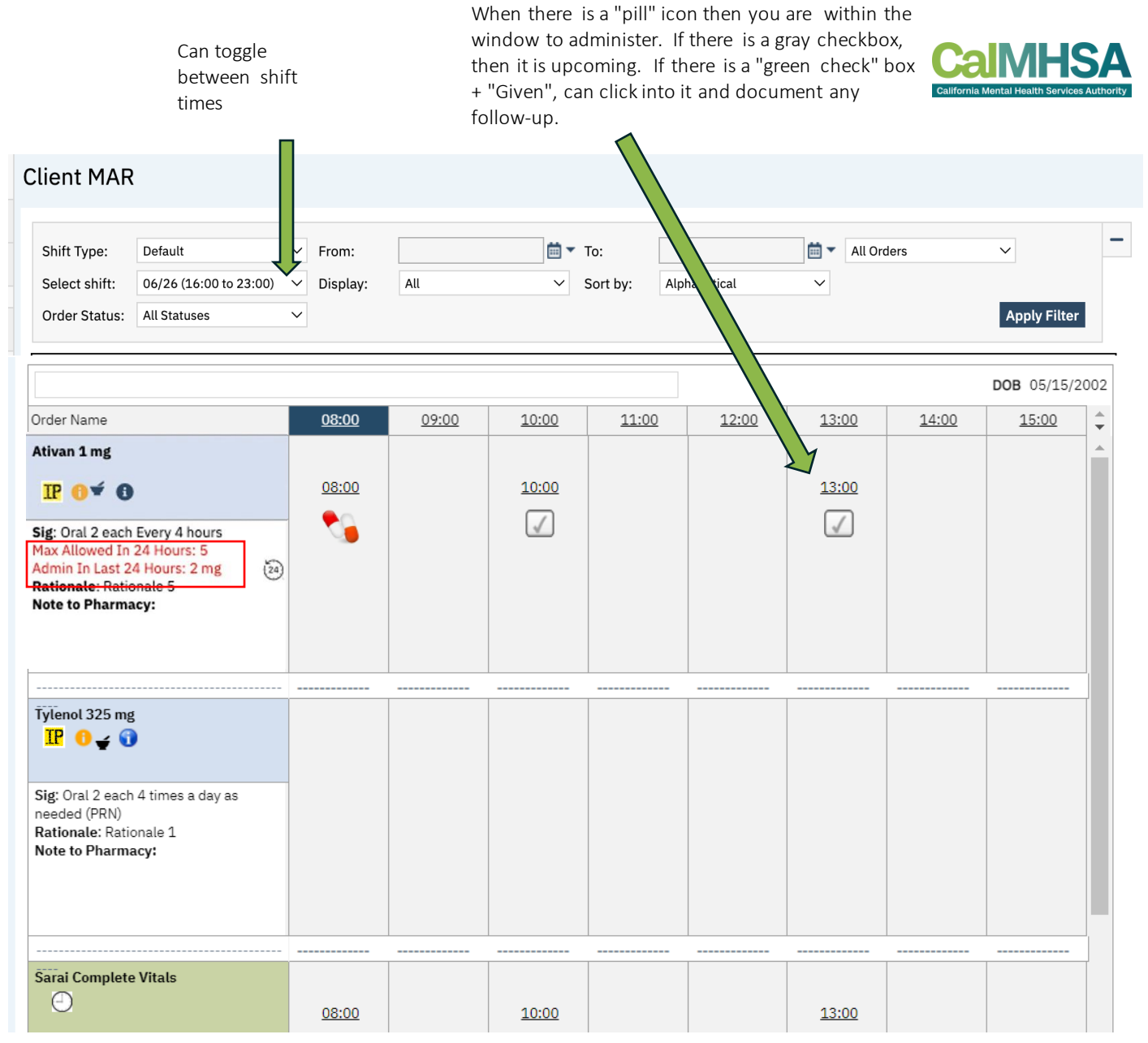